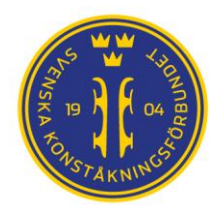

# Manual IndTA2.0

# Anmälan till tävling

Singel

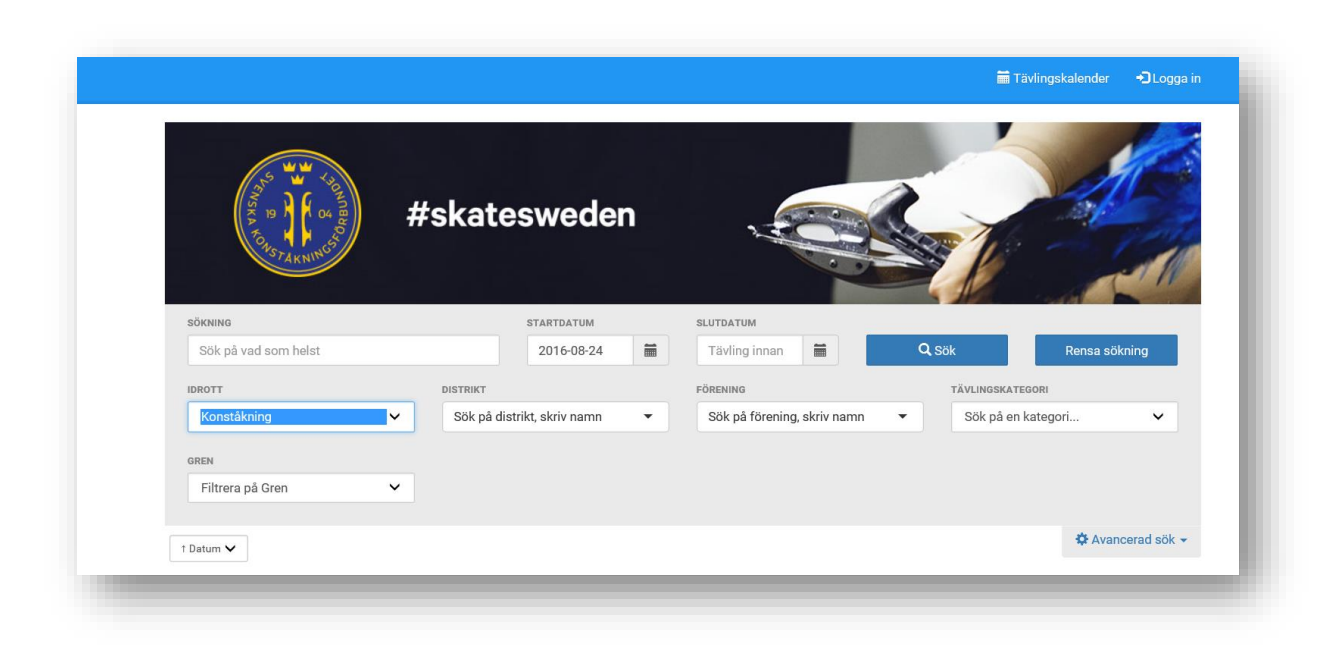

IndTA2.0 – Svenska Konståkningsförbundet

http://www.indta.se

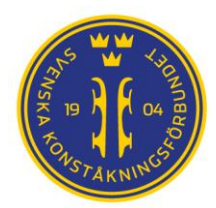

## 3. Anmälan till tävling

Anmälan till tävling kan göras av administratör för föreningen

#### 3.1 Individuell anmälan

- 1. Logga in i IndTA
- 2. Välj fliken "Tävlingskalender"
- 3. Välj "Avancerad sök" och filtrera fram tävlingen du ska anmäla åkare till
- 4. Kontrollera att tävlingen har status "Anmälan öppen"
- 5. Klicka på vald tävling

|                                                                                                    |                                    | Tävlingskalender 🚔 Ad       | ministration 👤 Camilla Fredn | nan 🕒 Logga u     |
|----------------------------------------------------------------------------------------------------|------------------------------------|-----------------------------|------------------------------|-------------------|
| 40000 #5<br>5005 A COLOR BOOM<br>1004 BOOM<br>1004 | skatesweden                        |                             |                              | March Contraction |
| SÖKNING                                                                                                    | STARTDATUM                         | SLUTDATUM                   |                              |                   |
| Sök på vad som helst                                                                                                    | 2016-09-06                         | Tävling innan               | Q Sök Ren:                   | sa sökning        |
| IDROTT                                                                                                    | DISTRIKT                           | FÖRENING                    | TÄVLINGSKATEGORI             |                   |
| Konståkning 🗸                                                                                                    | Sök på distrikt, skriv namn 🔹      | Sök på förening, skriv namn | Elitserietävlingar           | ¥                 |
| GREN                                                                                                    |                                    |                             |                              |                   |
| Filtrera på Gren 🗸                                                                                                    |                                    |                             |                              |                   |
| † Datum                                                                                                    |                                    |                             | \$                           | Avancerad sök 👻   |
| Datum Namn                                                                                                    | Arrangörer                         | Anmälningsdatum             | Efteranmälningsdatum         | Status            |
| 2016-10-08 Solna Challenge Cup 2016                                                                                                    | Föreningen Solna Konståkning       | 2016-09-19                  |                              | Anmälan öppen     |
| 2016-10-15 Göte L:s Pokal                                                                                                    | Konståkningsklubben Trollhättan-Vä | nersborg 2016-09-26         |                              | Anmälan öppen     |
|                                                                                                    |                                    |                             |                              |                   |

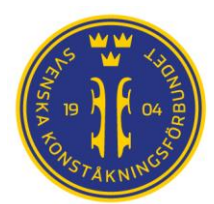

6. Öppna inbjudan för att kontrollera tävlingsregler, hur musik ska skickas in och annan praktisk information

#### 7. Klicka på gröna knappen för "Anmäl deltagare"

| 16-10-08 Solna Challenge Cup 2016                                         | Föreningen Solna Konståkning | 2016-09-19 | Anmälan öppen                        |
|---------------------------------------------------------------------------|------------------------------|------------|--------------------------------------|
| örjar: 2016-10-08 09:00                                                   | Arrangörer:                  |            | Resultat:                            |
| utar: 2016-10-09 19:00                                                    | Föreningen Solna Konståk     | ning       | Bilagor                              |
| ppnar för anmälan: 2016-09-06                                             | Status: Apmälan öppon        |            | Inbiudan Eliteoria Salna 8.0 aktobar |
| sta anmälningsdatum: 2016-09-19                                           | Status. Annaian oppen        |            | Inbjudan_Linsene_Sonia_6_9_Oktobel   |
| sta efteranmälningsdatum:                                                 |                              |            | Sponsorer:                           |
| sta efteranmälningsdatum:<br>ör utmanare tillkommer 100 kr på anmälnings: | avgiften, totalt 1075 kr.    |            | Sponsorer:                           |
| A                                                                         |                              |            |                                      |

- 8. Börja skriva namnet på åkaren som ska anmälas. Vid flera träffar välj aktuell åkare
- 9. Välj "Lägg till"

10. Ange kontaktperson och kontaktuppgifter för anmälan (den person som bekräftelser m.m. ska gå till)

| är du anmäler en deltagare till en tävling, a | antingen för dig själv eller för nå | gon annan, behöver vi dina konta | ktuppgifter. |                    |     |
|-----------------------------------------------|-------------------------------------|----------------------------------|--------------|--------------------|-----|
| amn*<br>Camilla Fredman                       | Camilla.fredman@skatest             | weden.se                         |              |                    |     |
| Camilla Fredman                               |                                     |                                  |              |                    | . 1 |
| Född: 1969-05-18                              |                                     |                                  |              | Okiaka ia ana ilan |     |
| roreningur. Konstanningskussen zutz           |                                     |                                  |              | Skicka in annalan  |     |

8.

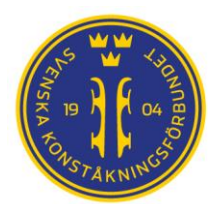

11. Välj klass för åkaren

12. Om åkaren är medlem i flera föreningar kommer de upp i rullista. Välj den förening åkaren representerar

13. Välj aktuellt svar på tillval

| Namn *                                                                                                    | Epost * Telefon * camilla.fredman@skatesweden.se Telefon                                             |        |
|----------------------------------------------------------------------------------------------------|----------------------------------------------------------------------------------------------------|--------|
| Camilla Fredman                                                                                                    |                                                                                                    | Ta bot |
| Konstäkningsklubben Lutz<br>som tilhör distriktet Västra S<br>Konstäkningsförbund<br>Reserv<br>Välj Reserv<br>Ja<br>Kej<br>Ja | Juniorer A Damer     Miniorer A     Seniorer A Damer     Ungdom 13 A Flickor     Ungdom 15 A Flickor |        |

14. Fortsätt med nästa åkare som ska anmälas från punkt 7. Forts nästa sida

| Camilla Fredman                         | camilla.fredman@skatesweden.                           | se Telefon                      |         |
|-----------------------------------------|--------------------------------------------------------|---------------------------------|---------|
| Camilla Fredman                         |                                                        |                                 | Ta bort |
| Tävlar för Förening                     | Vilken klass vill d                                    | u anmäla dig till på Kal å Ada? |         |
| Konståkningsklubben Lutz                | Juniorer A Dam                                         | ner                             |         |
| som tillhör distriktet Västra Svealands | <ul> <li>Miniorer A</li> <li>Seniorer A Dam</li> </ul> | ner                             |         |
| Konståkningsförbund                     | O Ungdom 13 A F                                        | Flickor                         |         |
| Reserv                                  | O Ungdom 15 A F                                        | Flickor                         |         |
| Välj Reserv                             | ~                                                      |                                 |         |
| Välj Reserv                             |                                                        |                                 |         |
| Nei                                     |                                                        |                                 |         |

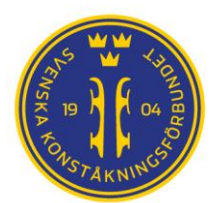

15. När alla åkare är tillagda kan anmälan skickas in

| Täylar för Förenir                                                      | a                                               | Vilken klass vill du anmäla dig till på Kal å Ada?                                                                                           |                             |                                                    |
|-------------------------------------------------------------------------|-------------------------------------------------|----------------------------------------------------------------------------------------------------|-----------------------------|----------------------------------------------------|
| Färjestads Bol<br>som tillhör distr<br>Konståkningsför<br>Reserv<br>Nej | viktet Västra Svealands<br>Jund                 | <ul> <li>Juniorer A Damer</li> <li>Miniorer A</li> <li>Seniorer A Damer</li> <li>Ungdom 13 A Flickor</li> <li>Ungdom 15 A Flickor</li> </ul> |                             |                                                    |
| Lägg till person att                                                    | anmäla                                          |                                                                                                    |                             |                                                    |
| Skriv namnet på                                                         | den du vill anmäla 🔻                            | Lägg till                                                                                                    |                             |                                                    |
| Skriv namnet på                                                         | den du vill anmäla 🔻                            | Lägg till<br>Beskrivning                                                                                                    | Kostnad                     |                                                    |
| Skriv namnet på<br>Kostnader<br>Tävling<br>Kal å Ada                    | Person<br>Camilla Fredman                       | Lägg till Beskrivning Seniorer A Damer                                                                                                    | Kostnad<br>875 kr           | Ordinarie pris                                     |
| Skriv namnet på<br>Kostnader<br>Tävling<br>Kal å Ada<br>Kal å Ada       | Person<br>Camilla Fredman<br>Caroline Andersson | Lägg till Beskrivning Seniorer A Damer Miniorer A                                                                                            | Kostnad<br>875 kr<br>525 kr | Ordinarie pris<br>Ordinarie pris                   |
| Skriv namnet på<br>Kostnader<br>Tävling<br>Kal å Ada<br>Kal å Ada       | Person<br>Camilla Fredman<br>Caroline Andersson | Lägg till Beskrivning Seniorer A Damer Miniorer A                                                                                            | Kostnad<br>875 kr<br>525 kr | Ordinarie pris<br>Ordinarie pris<br>Total: 1400 Kr |

16. Om en åkare saknar licens kommer en informationsruta upp. Denna ruta är inte stoppande utan anmälan går ändå att genomföra, men föreningen bör kolla upp åkarens licensinnehav. Kontrollera att personnummer är registrerat i Pensum. Om personnummer inte är registrerat kan inte licensen läsas över till IndTA.

#### 3.2 Avanmälan av deltagare

För att avanmäla åkare gå in samma som vid anmälan "Anmäl deltagare". Skriv in namnet på åkaren, välj åkare och i stället för "Lägg till" välj "Ta bort".

En föreningsadministratör gör precis som när man anmäler en deltagare. Men när man skriver in namnet och den personen redan är anmäld så kommer informationen "personen är redan anmäld" upp. Man klickar ändå på namnet och får då upp alternativet "Ta bort".

Anmälande förening kan och ska ta bort anmälda åkare som fått förhinder ur IndTA fram tills tävlingen stängs för anmälan.

Se även manual för PPC vid anmälan till klubbtävling och A-tävling.

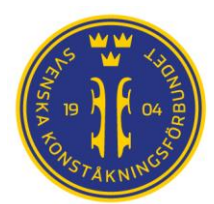

### 3.3 Administrera anmälningar – vyer och exporter

För att administrera och se genomförda anmälningar

- 1. Välj flik "Adminstration"
- 2. För att se, redigera eller ta bort anmälan, välj "Vyer"

|                         |                                        |                    | Tävlingskalender              | Administration             | 👤 Camilla Fredman 🛛 🖨 Logga   |
|-------------------------|----------------------------------------|--------------------|-------------------------------|----------------------------|-------------------------------|
| Evenemang Tävlingar     | Lag Externa länkar                     | Export Vyer PPC    | Tester                        |                            |                               |
| aviiriyai               |                                        |                    | Exportera alla tävlingar      | + Skapa ett Nytt Even      | emang 🛛 🕇 Skapa en Ny Tävling |
| IDROTT<br>Konståkning v | <b>зöкning</b><br>Sök på vad som helst |                    | STARTDATUM 2016-09-27         | SLUTDATUM<br>Tävling innan | Q Sök                         |
| Datum 🗸                 |                                        |                    |                               |                            | 🌣 Avancerad sök               |
| Startdatum Evenemang    | Namn                                   | Öppnas för anmälan | Sista anmälning Sista efteran | mälning Status             | Sanktionering Redigera        |
| 2016-10-01              | Test                                   | Anmäl deltagare    | 2016-09-30                    | Väntar på result           | at Avsanktionera              |

- 3. Fritextsök på tävlingens namn
- 4. Klicka på önskad tävling och välj "Visa"

|                              |                                                                                                    | Tävlingskalender      | Administration         | 👤 Camilla Fredman | 🕒 Logga ut |
|------------------------------|----------------------------------------------------------------------------------------------------|-----------------------|------------------------|-------------------|------------|
| Evenemang Tävlingar Lag Exte | rna länkar Export Vyer PPC Tester                                                                           |                       |                        |                   |            |
| 'yer                         |                                                                                                    |                       |                        |                   |            |
|                              | Anmälningvy Medlemsvy                                                                                       |                       |                        |                   |            |
|                              | Sök efter den tävling du är intresserad att se anmälnin                                                     | gar på. Du kan ange t | ävlingens namn, startd | atum och plats.   |            |
|                              | Test                                                                                                    |                       |                        | •                 | Visa       |
|                              | Test Svenska Konstilkningsförbundet<br>Starttid: 2016-10-01, Sluttid: 2016-10-02, Plats: Wadköping          |                       |                        | ^                 |            |
|                              | Test Osby Konstäkningsklubb<br>Starttid: 2016-12-06, Sluttid: 2016-12-06, Plats: Osby ishall                |                       |                        |                   |            |
|                              |                                                                                                    |                       |                        |                   |            |
|                              | Geflepiruetten Givle Konstikningsklubb<br>Starttid: 2016-11-19, Sluttid: 2016-11-20, Plats: Testebovallen S | trömsbro              |                        |                   |            |

5. Här kan du se vilka åkare som är anmälda till vilka klasser samt redigera eller ta bort dessa så länge tävlingen är öppen för anmälan. Det är även möjligt att anmäla ytterligare medlemmar till tävlingen denna väg.

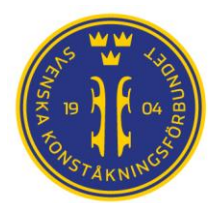

För att exportera anmälningar till CSV (som kan öppnas med Excel):

- 1. Välj flik "Administration"
- 2. Välj "Export"

|                                  |                                        |                    | Tävlingskalender              | Administration             | 💄 Camilla Fredman 🛛 🖨 Logga ut |
|----------------------------------|----------------------------------------|--------------------|-------------------------------|----------------------------|--------------------------------|
| Evenemang Tävlingar<br>Fävlingar | Lag Externa länkar                     | Export Vyer PPC    | Tester                        |                            |                                |
|                                  |                                        |                    | • Exportera alla tävlingar    | 🕂 Skapa ett Nytt Ever      | nemang 🕂 Skapa en Ny Tävling   |
| IDROTT<br>Konståkning            | <b>söкning</b><br>Sök på vad som helst |                    | STARTDATUM 2016-09-27         | SLUTDATUM<br>Tävling innan | C Sök                          |
| Datum 🗸                          |                                        |                    |                               |                            | 🌣 Avancerad sök 👻              |
| Startdatum Evenemang             | Namn                                   | Öppnas för anmälan | Sista anmälning Sista efteran | mälning Status             | Sanktionering Redigera         |
| 2016-10-01                       | Test                                   | Anmäl deltagare    | 2016-09-30                    | Väntar på resul            | tat Avsanktionera              |

- 3. Fritextsök på tävlingens namn vars anmälningar du vill exportera
- 4. Om tävlingen ingå i ett evenemang och du vill exportera samtliga anmälningar kryssa i "Exportera med evenemang"
- 5. Välj "Exportera"

|           |           |     |                  |                   |                 |           | 🖬 Tävlingskalender       | 🚔 Administration       | 👤 Camilla Fredman | 🖙 Logga ut   |
|-----------|-----------|-----|------------------|-------------------|-----------------|-----------|--------------------------|------------------------|-------------------|--------------|
|           |           |     |                  |                   |                 |           |                          |                        |                   |              |
| Evenemang | Tävlingar | Lag | Externa länkar   | Export V          | /ver PPC        | Tester    | r                        |                        |                   |              |
|           |           |     |                  |                   |                 |           |                          |                        |                   |              |
| Export    |           |     |                  |                   |                 |           |                          |                        |                   |              |
|           |           |     | <b>F</b> unction |                   | loo             |           |                          |                        |                   |              |
|           |           |     | Exportera        | anmainingsiist    | ta ekonomi      |           |                          |                        |                   |              |
|           |           |     | Sök efter de     | n tävling du är i | ntresserad att  | se anmälr | ningar på. Du kan ange t | ävlingens namn, startd | atum och plats.   |              |
|           |           |     |                  |                   |                 |           |                          | <u>יי</u> ר            |                   | European and |
|           |           |     | Choose           |                   |                 |           |                          | J                      |                   | Exportera    |
|           |           |     |                  | med evenema       | na              |           |                          |                        |                   | )            |
|           |           |     | Intresserad      | av alla anmälnir  | ngar över hela  | evenemar  | nget? Sök upp en tävling | som ingår i eveneman   | aet du är         |              |
|           |           |     | intresserad a    | av och kryssa fö  | ör "Exportera m | ned evene | mang".                   | 5                      | -                 |              |